कृपया ध्यान दिन्होस्: हउसहोल्ड 2 अथवा घरपरिवार 2 सँग मूल्याङ्कन छुट जानकारीमा पढ्ने मात्र पहुँच हुनेछ।

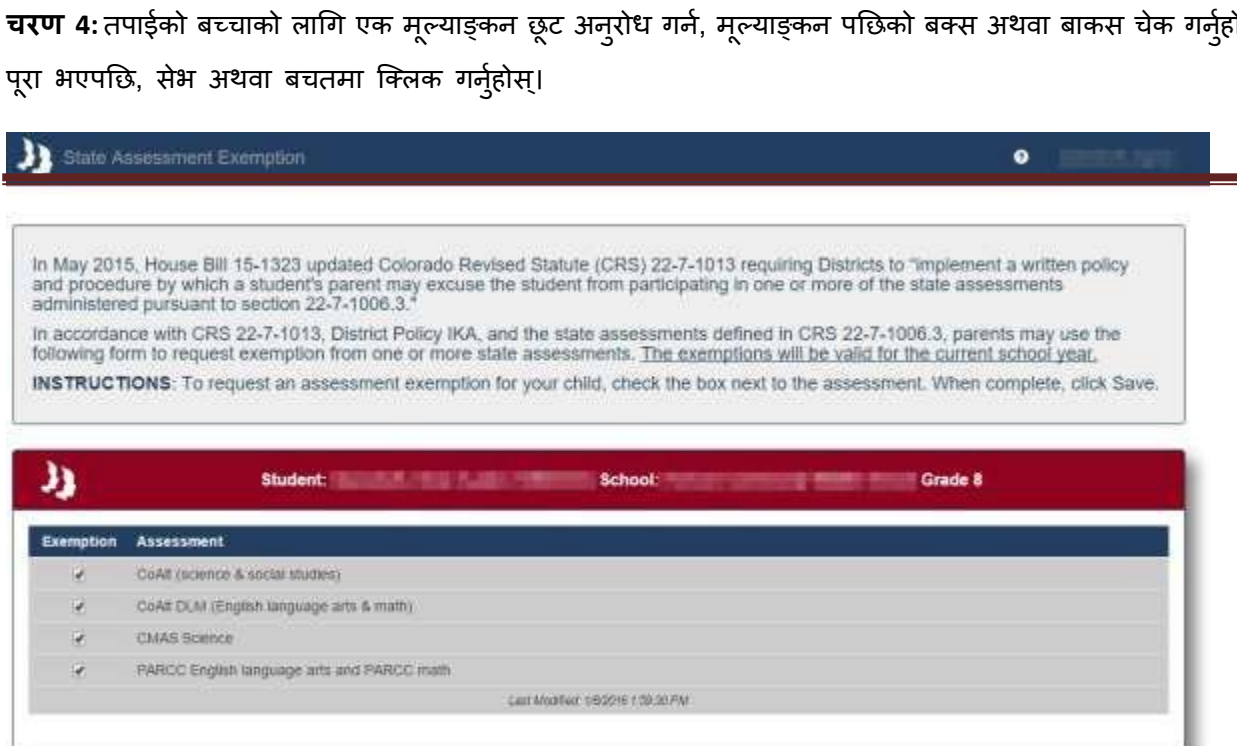

चरण 4: तपाईको बच्चाको लागि एक मूल्याङ्कन छूट अनुरोध गर्न, मूल्याङ्कन पछिको बक्स अथवा बाकस चेक गर्नुहोस्।

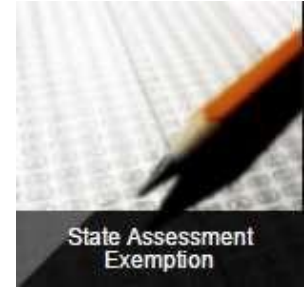

चरण 3: राज्य मूल्याङ्कन छूट टाइलमा क्लिक गर्नुहोस्।

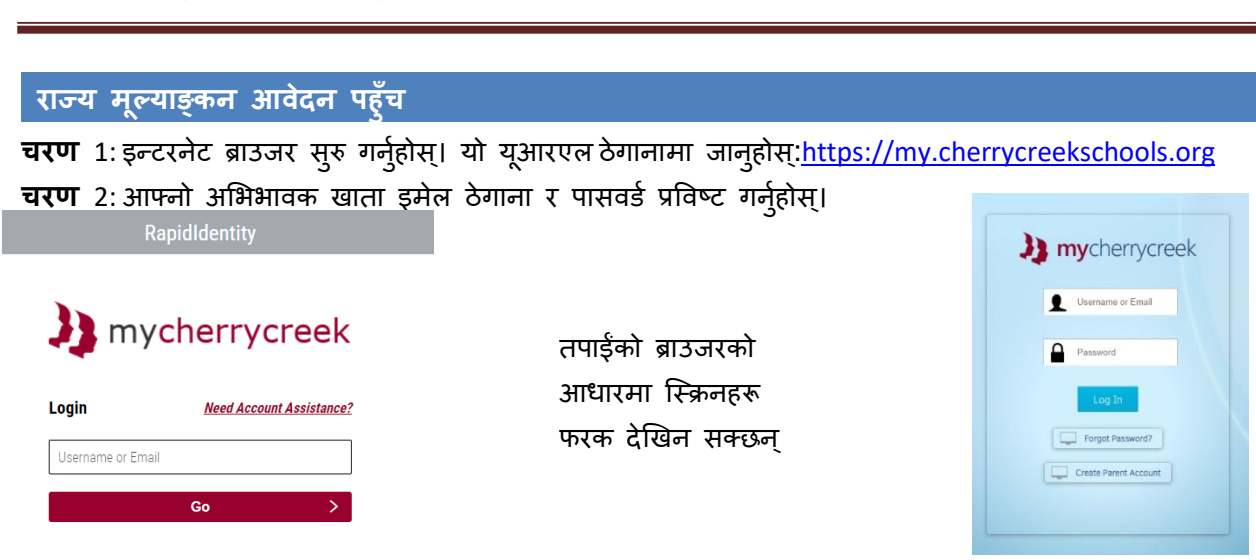

## राज्य मूल्याङ्कन छूट अभिभावक गाइड

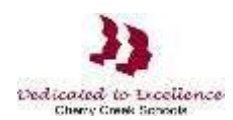